Call Investigator V2 now has the AWS Transcribe-based speech-to-text feature ("Transcription" button). The current implementation requires AWS CLI to be installed.

1. Create your Amazon Web Services account <a href="https://portal.aws.amazon.com/billing/signup#/start">https://portal.aws.amazon.com/billing/signup#/start</a>

2. Install the CLI software https://docs.aws.amazon.com/cli/latest/userguide/getting-started-install.html

3. Sign in to your account as an "IAM user":

# Sign in

 Root user
 Account owner that performs tasks requiring unrestricted access. Learn more

## IAM user

User within an account that performs daily tasks. Learn more

- 4. Open <u>https://console.aws.amazon.com/iam/</u> (or search for "IAM" in the AWS search bar).
- 5. Choose "Users" on the left pane, and then press "Add users" button on the right:

| Identity and Access ×<br>Management (IAM)                  | Introducing the new Users list experience<br>We've redesigned the Users list experience to make it easier to use. <u>Let us know what you think.</u> | ×                  |
|------------------------------------------------------------|----------------------------------------------------------------------------------------------------|--------------------|
| Q Search IAM                                               | IAM > Users                                                                                                    |                    |
| Dashboard                                                  | Users (1) info<br>An IAM user is an identity with long term condentials that is used to interact with AMC is an account                              | C Delete Add users |
| <ul> <li>Access management</li> <li>User groups</li> </ul> | An Aw user is an identity with long-term credentials that is used to interact with Awo in an account.                                                |                    |
| Users                                                      | Q. Find users by username or access key                                                                                                    | < 1 > ©            |
| Roles                                                      | User name                                                                                                    |                    |
| Policies                                                   |                                                                                                    |                    |

6. Choose some name for your user (you'll need it later), and select the "Access key" option below: Add user

| Set user details                                                                                         |                                                                                                    |
|----------------------------------------------------------------------------------------------------|----------------------------------------------------------------------------------------------------|
| You can add multiple users at once w                                                                     | ith the same access type and permissions. Learn more                                                                                          |
| User name*                                                                                               |                                                                                                    |
|                                                                                                    | This field is required.                                                                                                    |
|                                                                                                    | • Add another user                                                                                                    |
| Select AWS access type<br>Select how these users will primarily a<br>an assumed role. Access keys and au | access AWS. If you choose only programmatic access, it does NOT prevent users from accessing the console using                                |
| Select AWS credential type*                                                                              | Access key - Programmatic access<br>Enables an access key ID and secret access key for the AWS API, CLI, SDK, and<br>other development tools. |
|                                                                                                    | Password - AWS Management Console access Enables a password that allows users to sign-in to the AWS Management Console.                       |

# 7. Choose the "Add user to group" option, and press the "Create group" button:

Add user

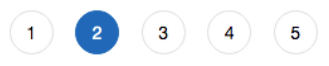

- Set permissions

| Add user to group                     | Copy permissions from existing user Attach existing policies directly                                       |
|---------------------------------------|----------------------------------------------------------------------------------------------------|
| Add user to an existing group or crea | te a new one. Using groups is a best-practice way to manage user's permissions by job functions. Learn more |

## Add user to group

| Cre | eate group 2 Refresh |                     |
|-----|----------------------|---------------------|
| ۹   | Search               | Showing 1 result    |
|     | Group 👻              | Attached policies   |
|     | testgroup            | AdministratorAccess |

# 8. Select all of the Transcribe-related policies for the new group:

| Add user                                                    |                          |                                         | 1 2 3 4 5                                                                         |               |
|-------------------------------------------------------------|--------------------------|-----------------------------------------|-----------------------------------------------------------------------------------|---------------|
| Create group                                                |                          |                                         |                                                                                   | ×             |
| Create a group and select the policies to be attached to th | e group. Using groups is | a best-practice way to manage users' po | ermissions by job functions, AWS service access, or your custom permissions. Lear | m more        |
| Create policy 2 Refresh                                     |                          |                                         |                                                                                   |               |
| Filter policies v Q transcr                                 |                          |                                         | Showi                                                                             | ing 2 results |
| Policy name 👻                                               | Туре                     | Used as                                 | Description                                                                       |               |
| AmazonTranscribeFullAccess                                  | AWS managed              | None                                    | Provides full access to Amazon Transcribe operations                              |               |
| AmazonTranscribeReadOnlyAccess                              | AWS managed              | None                                    | Provides access to read only operation for Amazon Transcribe                      |               |
|                                                             |                          |                                         |                                                                                   |               |
|                                                             |                          |                                         |                                                                                   |               |
|                                                             |                          |                                         |                                                                                   |               |
|                                                             |                          |                                         |                                                                                   |               |
|                                                             |                          |                                         |                                                                                   |               |
|                                                             |                          |                                         | Cancel                                                                            | reate group   |

9. Skip tags and review by pressing the "Next" button.

On the final screen, don't forget to download a .csv file with the credentials:

| dd u | JSET                                                                                                    |                                                                                                    | 2 3 4                                                      |
|------|----------------------------------------------------------------------------------------------------|----------------------------------------------------------------------------------------------------|------------------------------------------------------------|
| Own  | Success<br>You successfully created the users shown below. Y<br>instructions for signing in to the AWS Management<br>you can create new credentials at any time.<br>Users with AWS Management Console access can | 'ou can view and download user security credentials. You ca<br>t Console. This is the last time these credentials will be availa<br>sign-in at: https://178915959443.signin.aws.amazon.com/c | an also email users<br>able to download. Howeve<br>console |
|      | User                                                                                                    | Access key ID                                                                                                    | Secret access key                                          |
| •    | testuser2                                                                                                    | akiastkby4kjvk6zwnla 🖉                                                                                                    | ********* Show                                             |
| 0    | <ul> <li>Created user testuser2</li> <li>Added user testuser2 to group transcribe_group</li> <li>Created access key for user testuser2</li> </ul>                                                                | ρ                                                                                                    |                                                            |

10. Open Windows Command Prompt, and import your credentials from the .csv using AWSCLIv2:

#### aws configure import --csv file://<path to your .csv file>

https://docs.aws.amazon.com/AmazonRDS/latest/UserGuide/Concepts.RegionsAndAvailabilityZones.ht ml

#### aws configure set region us-west-1 --profile <new\_user\_name> aws configure set output json --profile <new\_user\_name>

11. Adjust Transcribe command line in CI2's Preferences:

### "\$APPDIR\transcribe-au-aws\transcribe-au-aws.exe" --profile <new\_user\_name> \$AUFILE (replace "default" part with your user's name)

12. CI2 will finally be able to transcribe recordings.